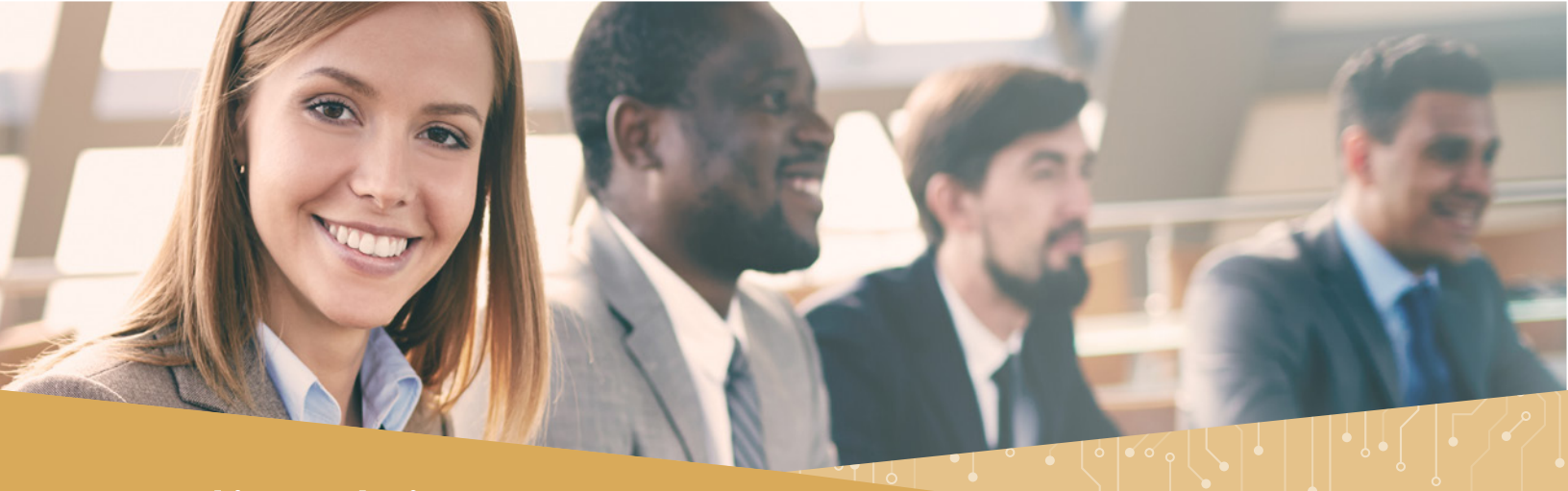

## Online Claim Entry With Receipt Upload

- 1. Log in to your benefits web portal.
- 2. Click the Online Claim Entry link or icon. (fig. 1)

| Benefits Contacts              | Daisy Jane's Weeding an                                                                                                    | d Tilling Service                                        |
|--------------------------------|----------------------------------------------------------------------------------------------------|----------------------------------------------------------|
|                                | Change Personal Information Change Role Ch                                                                                                    | ange Password Logout                                     |
| Home<br>Reimbursement Accounts | You are logge<br>Employee for Daisy Jane's Weeding and                                                                                                    | d in as Daisy Jane Howard,<br>Tilling Service (16951789) |
| Calculators                    |                                                                                                    |                                                          |
| Enrollment                     | Helle Daiey Jane                                                                                                    | Renefit Services                                         |
| Fulfillment                    | Hello Dalsy Jalle                                                                                                    | Benefit Berneco                                          |
| Life Events                    |                                                                                                    |                                                          |
| Q & A                          | Click here to read your notes                                                                                                    |                                                          |
| Personal Information           |                                                                                                    |                                                          |
| nanges                         | Welcome to your private website,                                                                                                    | EAOo                                                     |
| Manage Subscriptions           | YOUR Online Resource Service Center!                                                                                                    | FAus                                                     |
| Unline Claims Entry            |                                                                                                    |                                                          |
|                                | Here you can                                                                                                    |                                                          |
| Back to TPA site               |                                                                                                    |                                                          |
|                                | Learn how your Benefit Plans work!                                                                                                    | Online Olaima Entry                                      |
|                                | See your Account History and Current Balances.                                                                                                    | Unline Claims Entry                                      |
|                                | Download any forms you need.     Find a dubba ways of a set of the set of the set o |                                                          |
|                                | <ul> <li>Find out when you can change your elections in mid-year.</li> <li>Much more as you experience your offer</li> </ul>                                                                                                    | 1 <b>1 1</b>                                             |
|                                | <ul> <li>Much more as you experience your site.</li> </ul>                                                                                                    |                                                          |
|                                | lust slide as the earliest as your laß, and we will take you there!                                                                                                    | Onlautation                                              |
|                                | Just click on the section on your left, and we will take you there!                                                                                                    | Calculators                                              |
|                                | To find out Who to contact for your benefit plane?                                                                                                    |                                                          |
|                                | Click on the Contact of your benefic plans?                                                                                                    | 2MC                                                      |
|                                | Here you can find out                                                                                                    |                                                          |
|                                |                                                                                                    |                                                          |
|                                | Name                                                                                                    | View Your New                                            |
|                                | - Herry                                                                                                    | Documents                                                |
|                                |                                                                                                    | fig.1                                                    |

- Click Start New Claim Form. (fig. 2)
- 4. Select the type of claim you wish to enter.

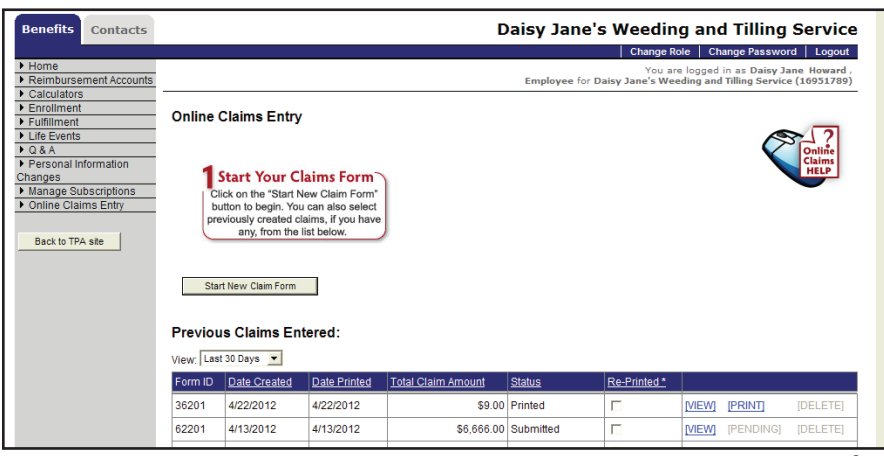

5. You may choose to Submit Online or Fax. (fig. 3)

| Home       Change Role       Change Role       Change Role       Logout         Weinbursement Accounts       Counts Dogged in as Datry Jace Howard - Employee for Datry Jace's Weeding and Tilling Service (1693) 2001         Fundiment       Fundiment       Claim Form ID         Udie Events       OA A       Personal Information         Personal Information       Change Role       Claim Form ID         Manage Subscriptions       Online Claims Entry       Date Created:         Manage Subscriptions       Change Role       Date Created:         Manage Subscriptions       Date Created:       Date Printed:         Date Rock R 72204       Date Printed:       Date Rock Claim         Enter an FSA or IFRA deconder Claim       Enter a Transit Claim       Enter a Transit Claim         Enter an FSA or IFRA deconder Claim       Enter a Transit Claim       Enter a Transit Claim         Date Form Lis       Participaer: Date Succe Provider       Claims: 0 Total: \$0.00         Ater entering all your claims you must print the receipt cover sheet and fax it with your receipts to receive reimbursement.       Mone Claim Form Lis         You do not seem to have the Acrobat Reader@ Installed.       Adobe@ Acrobat Reader@ Installed.         Adobe@ Acrobat Reader@ Is required to print the receipt cover sheet. You can download the latest version of Acrobat Reader@ Installed.         Adobe@                                                                                                    |                                                                                                    |                                                                                                    | buildy surice s weeking and mining bervice                                                                                                    |
|----------------------------------------------------------------------------------------------------|----------------------------------------------------------------------------------------------------|----------------------------------------------------------------------------------------------------|----------------------------------------------------------------------------------------------------|
| • Home         You are logged in as Daisy Jane Howard: Employee for Daisy Jane's Weeding and Tilling Service (1993)789           • Calculators         • Continent           • Lutte Events         • Daisy Jane Howard: Employee for Daisy Jane's Weeding and Tilling Service (1993)789           • Daise Subscriptions         • Oalan Calimis Entry           • Daine Claims Entry         • Daisy Jane Howard: Entry           • Back to TPA see         • Daisy Jane Howard: Entry           • Daise Claims Entry         • Daisy Jane Howard: Entry           • Back to TPA see         • Daisy Jane Howard: Entry           • Back to TPA see         • Daisy Jane Howard: Entry           • Daise Claims Entry         • Daisy Jane Howard: Entry           • Daise Claims Entry         • Daise Paneloc           • Daise Paneloc         • Daise Paneloc           • Daise Claims Entry         • Daise Paneloc           • Daise Paneloc         • Daise Paneloc           • Daise Claims         • Daise Paneloc           • Daise Claims         • Daise Paneloc           • Daise Claims         • Daise Paneloc           • Daise Claims         • Daise Paneloc           • Daise Claims         • Daise Paneloc           • Daise Claims         • Daise Paneloc           • Daise Claims         • Daise Paneloc                                                                                                    |                                                                                                    |                                                                                                    | Change Role Change Password Logout                                                                                                    |
|                                                                                                    | Home     Reimbursement Accounts                                                                                                    |                                                                                                    | You are logged in as Daisy Jane Howard ,<br>Employee for Daisy Jane's Weeding and Tilling Service (16951289)                                                                                                    |
| Enter a Dependent Care Claim<br>Enter a Dependent Care Claim<br>Enter a Transit Claim<br>Enter a Transit Claim<br>Claim Expenses:<br>Date Entered Type Receipt/EOB Number Claimant Relationship Begin Service Date End Service Date Amount Service Provider<br>Claims: 0 Tota: \$0.00<br>After entering all your claims you must print the receipt cover sheet and fax it with your receipts to receive reimbursement.<br>Return to Claim Form List Print the Receipt Cover Sheet<br>You do not seem to have the Acrobiat Reader® Installed.<br>Adobe@Acrobiat Reader® Installed.<br>Adobe@Acrobiat Reader® Installed.<br>Adobe@Acrobiat Reader@ Installed.<br>Adobe@Acrobiat Reader@ Installed. | Reimbursement Accounts<br>Calculators<br>Enrollment<br>Fundliment<br>Life Events<br>0 & A<br>Personal Information<br>hanges<br>Manage Subscriptions<br>Online Claims Entry<br>Back to TPA site | Claim Form ID<br>2 Select Your Benefits Resc<br>Add an expense by selecting which<br>resource will fund the expens<br>Participant: Daisy Jane Howard<br>118 Breckenridge Lane<br>Little Rock AR 72204                                                                                                    | Employee for Daisy Jane's Weeding and Tilling Service (16931789)                                                                                                    |
| Claims: 0 Tota: 90.00 After entering all your claims you must print the receipt cover sheet and fax it with your receipts to receive reimbursement.  Return to Claim Form Lat Print the Receipt Cover Sheet You do not seem to have the Acrobat Reader® installed. Adobe@Acrobat Reader® is required to print the receipt cover sheet. You can download the latest version of Acrobat Reader® here: <a href="http://www.adobe.com">http://www.adobe.com</a> Print the Receipt Cover Sheet You can download the latest version of Acrobat Reader® here: <a href="http://www.adobe.com">http://www.adobe.com</a> Print the receipt cover sheet. You can download the latest version of Acrobat Reader® here: <a href="http://www.adobe.com">http://www.adobe.com</a> Print the Receipt Cover Sheet                                                                                                    |                                                                                                    | Claim Expenses:<br>Date Entered Type Receipt/EOB Numb                                                                                                    | Enter a Dependent Catre Claim<br>Enter a Parking Claim<br>Enter a Transit Claim<br>er Claimant, Relationship Begin Service Date End Service Date Amount, Service Provider                                                                                        |
| After entering all your claims you must print the receipt cover sheet and fax it with your receipts to receive reimbursement.           Return to Claim Form Lat         Print the Recept Cover Sheet           You do not seem to have the Acrobat Reader® Installed.         Adobe@ Acrobat Reader® In sequired to print the receipt cover sheet. You can download the latest version of Acrobat Reader® here:           http://www.adobe.com         Privacy Statement. I. Terms of Service                                                                                                    |                                                                                                    | Claims: 0 Total: \$0.00                                                                                                    |                                                                                                    |
| Privacy Statement 1 Terms of Service                                                                                                    |                                                                                                    | After entering all your claims you must private the second second | It the receipt cover sheet and fax it with your receipts to receive reimbursement.  Return to Claim Form List Print the Receipt Cover Sheet  der® Installed installed init the receipt cover sheet. You can download the latest version of Acrobat Reader® here. |
|                                                                                                    |                                                                                                    | Priva                                                                                                    | cy Statement   Terms of Service                                                                                                    |

- Choosing to Submit Online allows you to upload the receipt in the form of a .pdf, .bmp, .gif, .png, or .jpg file. (fig. 4)
  - If you choose to Submit Online you will not have to print and fax.

- You can still choose to print and fax the forms by selecting the Fax option.
- To upload the receipt click Browse, locate the .pdf, .bmp, .gif, .png, or .jpg file.
- 8. Click OK. (fig. 5)

| Enclaiment<br>Life Events<br>0 6 A<br>Personal Information<br>anges<br>Define Claims Entry<br>Back to TPA size<br>Uploaded Receipts<br>Upload Receipt*<br>Bowse                                                                                                    |  |
|----------------------------------------------------------------------------------------------------|--|
| Fullment       Enter a Claim         Q & A       G & A         Q & A       Sector TAIN         Anage Suscriptions       Enter all required Fields<br>which are indicated in red with an *         Back to TPA site       How do you want to submit this claim?         ° Submit Online       ° Submit Online         ° Fax       Uploaded Receipts         Upload Receipt*       Boxee* |  |
| 0 & A.       A.         0 & A.       Personal information<br>anges         anges       Subscriptions         Online Claims Entry       Enter all required fields.<br>which are indicated in red with an *         Back to TPA ste       How do you want to submit this claim?                                                                                                    |  |
| Personal Information<br>anges<br>Manage Subscriptions<br>Online Claims Entry<br>Back to TPA ste<br>C Submit Online<br>C Fax<br>Uploaded Receipts<br>Upload Receipt* Bowse                                                                                                    |  |
| anges     Back to TPA ste       How do you want to submit this claim?       C Submit Online       C Fax       Uploaded Receipts       Upload Receipt*   Bowse                                                                                                    |  |
| Online Claims Entry Back to TPA ste How do you want to submit this claim? G Submit Online C Fax Uploaded Receipts Upload Receipt* Browse Browse                                                                                                    |  |
| Back to TPA site How do you want to submit this claim? G Submit Online Fax Uploaded Receipts Upload Receipt.* Bowse                                                                                                    |  |
| Back to TPA site How do you want to submit this claim? C Submit Online C Fax Uploaded Receipts Upload Receipt* Bowse                                                                                                    |  |
| G Submit Online     G Fax     Uploaded Receipts     Upload Receipt*     Browse                                                                                                    |  |
| C Fax Uploaded Receipts Upload Receipt* Browse                                                                                                    |  |
| Uploaded Receipts Upload Receipt* Browse                                                                                                    |  |
| Upload Receipt.* Browse                                                                                                    |  |
| Upload Receipt.* Browse                                                                                                    |  |
|                                                                                                    |  |
|                                                                                                    |  |
| Claim                                                                                                    |  |
|                                                                                                    |  |
| • Payme C Paythe Provider                                                                                                    |  |
| Receipt/EOB Number: Have Questions?                                                                                                    |  |
| Claimant: Daisy Jane Howard Have Questions?                                                                                                    |  |
| Date of Birth:                                                                                                    |  |
| Relationship: Self Have Questions?                                                                                                    |  |
| Service Dates.* V - Have Questions?                                                                                                    |  |
| Amount* Have Questions?                                                                                                    |  |
| Service/Exnense* Please Select:  Vitage Questions?                                                                                                    |  |
| Provider Name: Have Questions?                                                                                                    |  |
| Provider Tay ID: Hurst substitution                                                                                                    |  |
|                                                                                                    |  |
| Note: Have Questions?                                                                                                    |  |
| *Required                                                                                                    |  |
| Cancel Save this Claim                                                                                                    |  |

fig.4

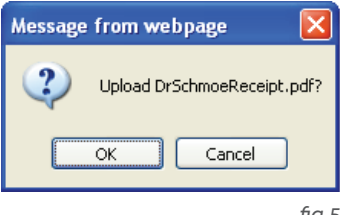

 Click the View link to view the uploaded file and make sure it is readable. (*fig. 6*)

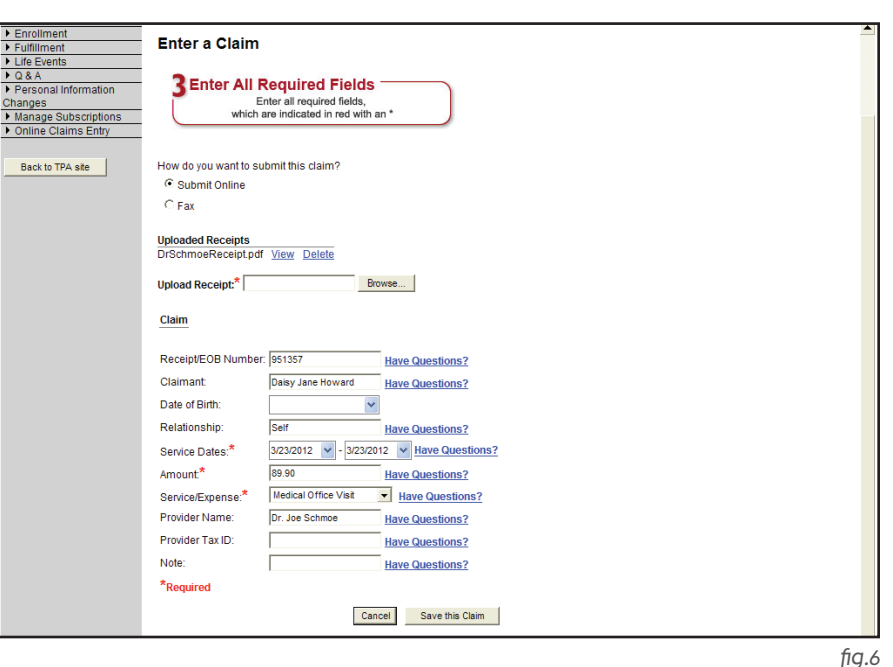

JIY.0

- 10. Complete the claim fields and click Save The Claim Form. If you have selected Submit Online, you cannot Save unless you have attached a receipt.(*fig. 7*)
- 11. You can continue to enter claims and upload/attach receipts until you click Submit The Claim Form Online.
- 12. If you have elected to receive emails, you will receive an email notifying you the claim has been received by your benefits administrator.

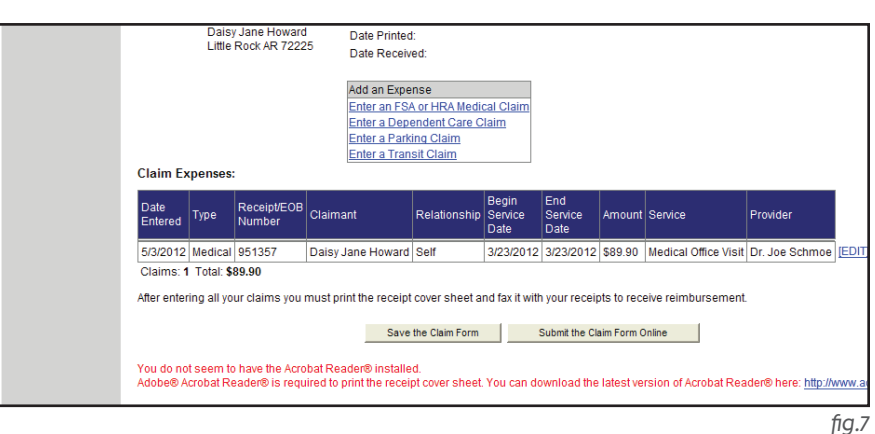

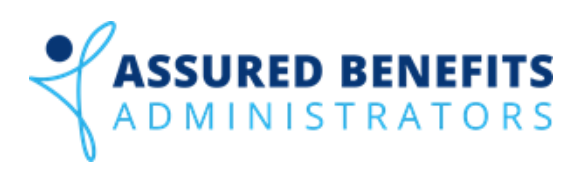

Assured Benefits Administrators 3817 Northwest Expressway, Suite 810, Oklahoma City, OK 73112 (800) 850-7166 Fax: (405) 775-5992 Email: claims@abadmin.com